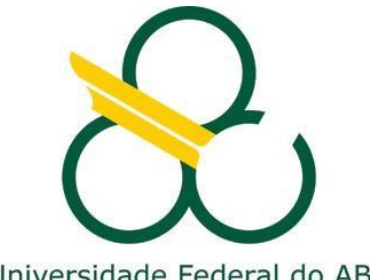

# Sistema de Alocação de Turmas

# **TUTORIAL**

Universidade Federal do ABC

# 1- Etapas do sistema de alocação de turmas

O sistema de alocação de turmas funciona em várias etapas, de forma a otimizar a distribuição espaços físicos disponiveis, conforme as necessidades de cada disciplina. O acesso ao sistema é aberto ou bloqueado aos usuários cadastrados, dependendo do cronograma estabelecido para as diversas etapas.

Na etapa inicial o sistema é alimentado com as turmas que foram ofertadas no ano anterior, do quqadrimestre análogo, entretanto com os horarios alterados para um dia posterior, para assim atendermos a rotatividade de horários nas turmas prevista no Projeto Tetris.

Desta forma o sistema estará previamente preenchido quando da abertura do sistema de alocação para os coordenadores de curso

Para a alocação do 3º Quadrimestre de 2021, segue a proposta para o cronograma completo das etapas de alocação e de matricula, observem que em algumas não será utilizado o sistema de alocação:

https://alocacao-turmas3.ufabc.edu.br/login coordenador

| Datas           | Atividade                                                              | Sistema       | Ator responsável |
|-----------------|------------------------------------------------------------------------|---------------|------------------|
| até 21/09/2020  | Preparação do sistema de alocação com as turmas "rodadas"<br>para 2021 | Alocação      | NTI              |
| 22 a 25/09/2020 | Conferência da alocação                                                | Alocação      | CGCG - PROGRAD   |
| até 23/04/2021  | Prazo limite para definição do formato (remoto, presencial,            | Boletim       | UFABC            |
|                 | híbrido) para o período letivo seguinte                                | Serviços / e- |                  |
|                 |                                                                        | mail          |                  |
| 23/04 a         | Etapa de análise e eventuais mudanças na alocação de                   | Alocação      | COORDENADORES    |
| 13/06/2021      | turmas e de alocação de docentes                                       |               | E DIRETORES      |
|                 | (sistema aberto para edição para todos os coordenadores                |               |                  |
|                 | de cursos e diretores de Centro)                                       |               |                  |
| 14/06 a         | Etapa de análise e eventuais mudanças na alocação de                   | Alocação      | DIRETORES DE     |
| 18/06/2021      | docentes                                                               |               | CENTROS          |
|                 | (sistema aberto para edição para todos os coordenadores                |               |                  |
|                 | de cursos e diretores de Centro)                                       |               |                  |
| 21/06 a         | Etapa de verificação e preparação da planilha para                     | Alocação      | DAC - PROGRAD    |
| 23/06/2021      | publicação                                                             |               |                  |
| 24/06/2021      | Publicação das Planilhas de turmas ofertadas e docentes                | Alocação      | DAC - PROGRAD    |
|                 | alocados e outros documentos referentes à matrícula                    |               |                  |
| 25/06 a         | Preparação do sistema para abertura para a matrícula                   | Alocação e    | NTI              |
| 28/06/2021      |                                                                        | Matriculas    |                  |
| 28/06 a         | Solicitação de Matrículas para o 3º quadrimestre de 2021               | Matriculas    | ALUNOS           |
| 30/06/2021      |                                                                        |               |                  |
| 01/07/2021      | Encaminhamento das solicitações de matrículas realizadas à             | Matriculas    | NTI              |
|                 | DAC                                                                    |               |                  |

| 06/07/2021     |   | Preparação da planilha de tomada de decisões e            | -                                            | DAC - PROGRAD  |
|----------------|---|-----------------------------------------------------------|----------------------------------------------|----------------|
|                |   | documentos anexos, e envio aos coordenadores de curso e   |                                              |                |
|                |   | diretores de centro                                       |                                              |                |
| 07/07          | а | Etapa de análise, decisões e preenchimento da planilha de | -                                            | COORDENADORES  |
| 15/07/2021     |   | tomada de decisões                                        |                                              | E DIRETORES    |
| 15/07/2021     |   | Prazo máximo para envio da planilha de tomada de decisões | -                                            | COORDENADORES  |
|                |   | preenchida à DAC                                          |                                              | E DIRETORES    |
| 16/07          | а | Operacionalização da tomada de decisões                   | Alocação e                                   | DAC - PROGRAD  |
| 16/08/2021     |   |                                                           | Matriculas                                   |                |
| até 30/07/2021 |   | Envio da planilha de turmas ao NTI para carga no SIGAA e  |                                              | DAC - PROGRAD  |
|                |   | publicação no site                                        | -                                            |                |
| até 30/07/2021 |   | Retorno aos coordenadores e diretores sobre eventuais     |                                              | DAC - PROGRAD  |
|                |   | impossibilidades de operacionalização de sua decisão      | -                                            |                |
| até 30/07/2021 |   | Lançamento do edital de monitoria                         | -                                            | DPAG - PROGRAD |
| até 02/08/2021 |   | Carga das turmas no SIGAA                                 | SIGAA                                        | NTI            |
| de 02/08       | а | Complemento da tomada de decisão, se for o caso, e        |                                              | COORDENADORES  |
| 05/08/2021     |   | encaminhamento à DAC                                      | -                                            | E DIRETORES    |
| 06/08          | а | Finalização da operacionalização da tomada de decisões    | Alocação e                                   | DAC - PROGRAD  |
| 16/08/2021     |   |                                                           | Matriculas                                   |                |
| 17/08/2021     |   | Entrega da planilha de cortes ao NTI                      | matriculas                                   |                |
| 17/08/2021     | _ |                                                           | -                                            | DAC - FROUNAD  |
| 18/08/2021     | d | o ajuste                                                  | Matriculas                                   |                |
| 10/08/2021     |   | Publicação das Planilhas de turmas ofertadas e docentes   |                                              |                |
| 15/00/2021     |   | alocados e outros documentos referentes ao ajuste         | -                                            | DAC            |
| 22/09          | 2 | Aiusto do matrículas                                      |                                              |                |
| 23/08          | a | Ajuste de mathemas                                        | Matriculas                                   | ALUNUS         |
| 24/08/2021     |   | Encominhomento des motrículos realizados no sinste à DAC  | <b>N A a t u</b> <sup>1</sup> <b>a u b a</b> | NT             |
| 25/08/2021     |   | Encaminnamento das matriculas realizadas no ajuste a DAC  | watriculas                                   |                |
| 26/08/2021     |   | Encaminnamento das matriculas realizadas no ajuste,       | -                                            | DAC - PROGRAD  |
| 27/22/2224     |   | Incluindo docentes alocados a DSSI                        |                                              |                |
| 27/08/2021     |   | Preparação das planilhas e encaminhamento das matriculas  |                                              | DSSI - PROGRAD |
|                |   | realizadas no ajuste, incluindo docentes alocados, ao NII | -                                            |                |
|                |   | para inserção nos sistema SIE                             |                                              |                |
| 27/08/2021     |   | Publicação do Resultado final das matrículas              | -                                            | DAC - PROGRAD  |
| 30/08/2021     |   | Retorno do NTI à DSSI de eventuais problemas durantre a   | SIF                                          | NTI            |
|                |   | inserção                                                  | 512                                          |                |
| até 02/09/2021 |   | Análise e resolução dos problemas e novo envio ao NTI     | -                                            | DSSI - PROGRAD |
| 03/09/2021     |   | Inserção dos dados nos sistemas SIE e SIGAA               | SIE e SIGAA                                  | NTI            |
| 13/09/2021     |   | Início das aulas                                          | -                                            |                |
| 13/09/2021     |   | Preparação do portal para cancelamento de disciplinas     | SIE e SIGAA                                  | DSSI - PROGRAD |
| 14/09/2021     | а | Período para solicitação de cancelamento de disciplinas   |                                              | ALUNOS         |
| 24/10/2021     |   |                                                           | SIGAA                                        |                |
| 24/10/2021     |   | Publicação do resultado dos cancelamentos de disciplinas  | SIE e SIGAA                                  | DSSI - PROGRAD |

# 2- Acesso ao sistema

Os usuários deverão acessar o sistema de alocação de turmas através do endereço: http://alocacao-turmas3.ufabc.edu.br/.

**Nota:** Utilize o **Mozilla Firefox**, pois o sistema apresenta problemas quando utilizado no Internet Explorer.

| Sistema de Alocação de Turmas   UFABC  | C - Mozilla Firefox                     | (THEN BELIEVE & LONG COUNTERS)                                                                                                    |                                       |                                |
|----------------------------------------|-----------------------------------------|----------------------------------------------------------------------------------------------------|---------------------------------------|--------------------------------|
| Arquivo Editar Egibir Histórico Fayori | itos <u>F</u> erramentas Aj <u>u</u> da | Sanda Sangle Art                                                                                                    |                                       |                                |
| Sistema de Alocação de Turmas   UFABO  | c +                                     | and the second second sec                                                                                                    | i l'Are                               | Barren City                    |
| alocacao-turmas.ufabc.ec               | du.br/login_coordenador                 |                                                                                                    |                                       | P Minha opinião                |
| 🔗 Portal UFABC 🗾 Acesso Serpro         |                                         |                                                                                                    |                                       |                                |
|                                        |                                         |                                                                                                    |                                       |                                |
|                                        | Sistema                                 | de Alocação de Turmas - Universidade F                                                                                                    | ederal do ABC                         |                                |
|                                        |                                         | ,                                                                                                    |                                       |                                |
|                                        |                                         |                                                                                                    | Você é administrador? Clique aqui!    |                                |
|                                        |                                         | Digite seu login e senha para entrar no sistema                                                                                                    | voce e autoristi adori i cinque uquit |                                |
|                                        |                                         |                                                                                                    |                                       |                                |
|                                        |                                         |                                                                                                    |                                       |                                |
|                                        |                                         |                                                                                                    |                                       |                                |
|                                        |                                         | Login LDAP:                                                                                                    |                                       |                                |
|                                        |                                         | Senha:                                                                                                    |                                       |                                |
|                                        |                                         | Entrar                                                                                                    |                                       |                                |
|                                        |                                         |                                                                                                    |                                       |                                |
|                                        |                                         |                                                                                                    |                                       |                                |
|                                        |                                         |                                                                                                    |                                       |                                |
|                                        |                                         |                                                                                                    |                                       |                                |
|                                        |                                         |                                                                                                    |                                       |                                |
|                                        |                                         |                                                                                                    |                                       |                                |
|                                        |                                         |                                                                                                    |                                       |                                |
|                                        |                                         |                                                                                                    |                                       |                                |
|                                        |                                         |                                                                                                    |                                       |                                |
|                                        |                                         |                                                                                                    |                                       |                                |
|                                        |                                         |                                                                                                    |                                       |                                |
|                                        |                                         |                                                                                                    |                                       |                                |
|                                        |                                         |                                                                                                    |                                       |                                |
|                                        |                                         |                                                                                                    |                                       |                                |
| 📀 🙆 🤅 📋                                |                                         | And the Party of the Party of t |                                       | PT - P 🗊 🌗 10:59<br>18/10/2011 |

Ao acessar o sistema, o usuário deverá fazer seu login:

Figura 1

Todos os docentes têm como padrão o mesmo nome de usuário e senha utilizados para acesso à rede interna da UFABC (o login e senha são iguais ao tutilizados no e-mail institucional).

O usuário que tiver problemas com o login deverá solicitar suporte ao NTI através do site: http://nti.ufabc.edu.br/suporte.

**Nota:** Tanto os coordenadores quanto os vice-coordenadores de cursos estão cadastrados para utilizar o sistema de alocação. As informações de um curso inseridas pelo seu coordenador (ou vice) poderão ser editadas pelo vice-coordenador (ou coordenador), e por nenhum outro usuário.

# 3- Listagem das disciplinas

Após o login aparecerá uma tela com a lista de disciplinas que foram solicitadas para oferecimento no quadrimestre em questão, distribuídas de acordo com suas categorias para o seu curso de acordo com a versão mais recente do projeto pedagógico.

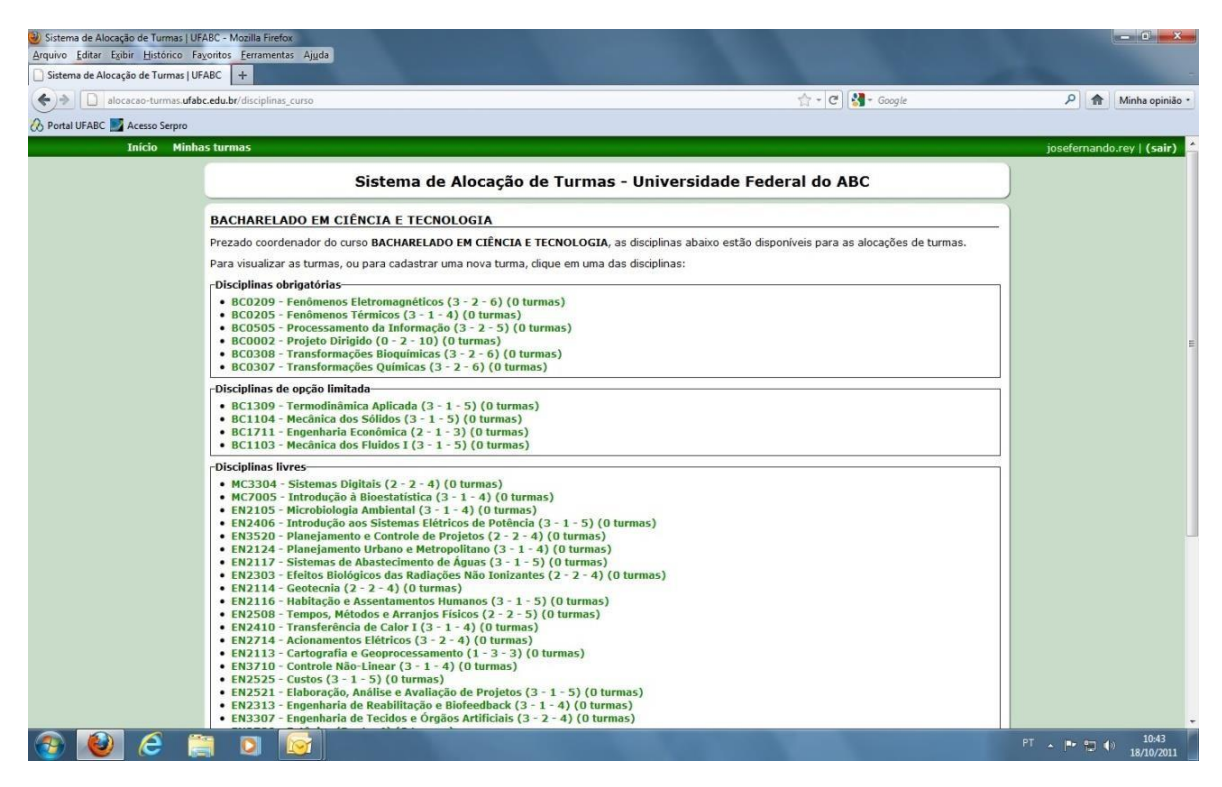

Figura 2

**Nota:** Pode ser que a lista contenha outras disciplinas, cuja oferta não está prevista para o quadrimestre de alocação. Isto não é problema, pois basta não fazer a alocação das disciplinas não desejadas, e estas não aparecerão na lista para a matrícula.

**Nota:** Se a disciplina a ser alocada não consta na lista, entre em contato com a DAC-Prograd para solicitar sua inclusão no sistema.

# 4- Alocação de turmas de uma disciplina

- a) Para criar uma turma de laboratório de uma disciplina, clique na disciplina e na opção "Nova Turma";
- b) Escolha o câmpus e turno para a turma;
- c) Digite o número de vagas totais, turmas que tenham reserva de para ingressantes, devese indicar este dado abrindo o campo ao lado do valor de vagas totais, clicando no "+"
- d) Digite o código da turma.

Atenção para as nomenclaturas que devem ser utilizadas para os códigos de turmas:

- Sequência alfabética: **"A1", "B1", "C1**", etc.... para turmas da mesma disciplina <u>em horários diferentes</u> e que não serão agrupadas numa turma única de teoria.
- (Letra+número em sequência), por exemplo, "A1", "A2", "A3", etc para turmas da mesma disciplina alocadas <u>no mesmo horário</u> ou em caso de turmas de laboratórios que serão agrupadas numa única turma de teoria, mesmo que tenham <u>horários diferentes</u>, Normalmente as turmas de laboratório com códigos neste formato serão aglutinadas numa única sala de aula, onde terão a aula teórica no mesmo horário. (Por exemplo, 3 turmas de 30 alunos de laboratório, resultando em 90 alunos terão aula teórica numa mesma sala e horário).

**Nota:** As sequências devem ser reiniciadas nas turmas do noturno, ou por mudança de campus. Ou seja, pode haver uma turma **"A1"** no matutino e outra turma **"A1"** no noturno da mesma disciplina.

**Nota:** Não é possivel utilizar um código de turma mais de uma vez, independentemente do curso que está ofertando a turma.

Regras de nomenclatura especificas para turmas especiais:

- Turmas em inglês utilizar somente a letra **"I"** e sequencia numérica caso hajam mais turmas da mesma disciplina, independente do horário, reiniciando a sequencia por turno e campus.
- Turmas semi-presenciais utilizar somente a letra **"S"** e sequencia numérica caso hajam mais turmas da mesma disciplina, independente do horário, reiniciando a sequencia por turno e campus.
  - Para criar este tipo de turma deve-se selecionar **"SIM"** no campo que indica essa característica.
- Turmas compartilhadas com a pós graduação utilizar somente a letra "P" e sequencia numérica caso hajam mais turmas da mesma disciplina, independente do horário, reiniciando a sequencia por turno e campus.

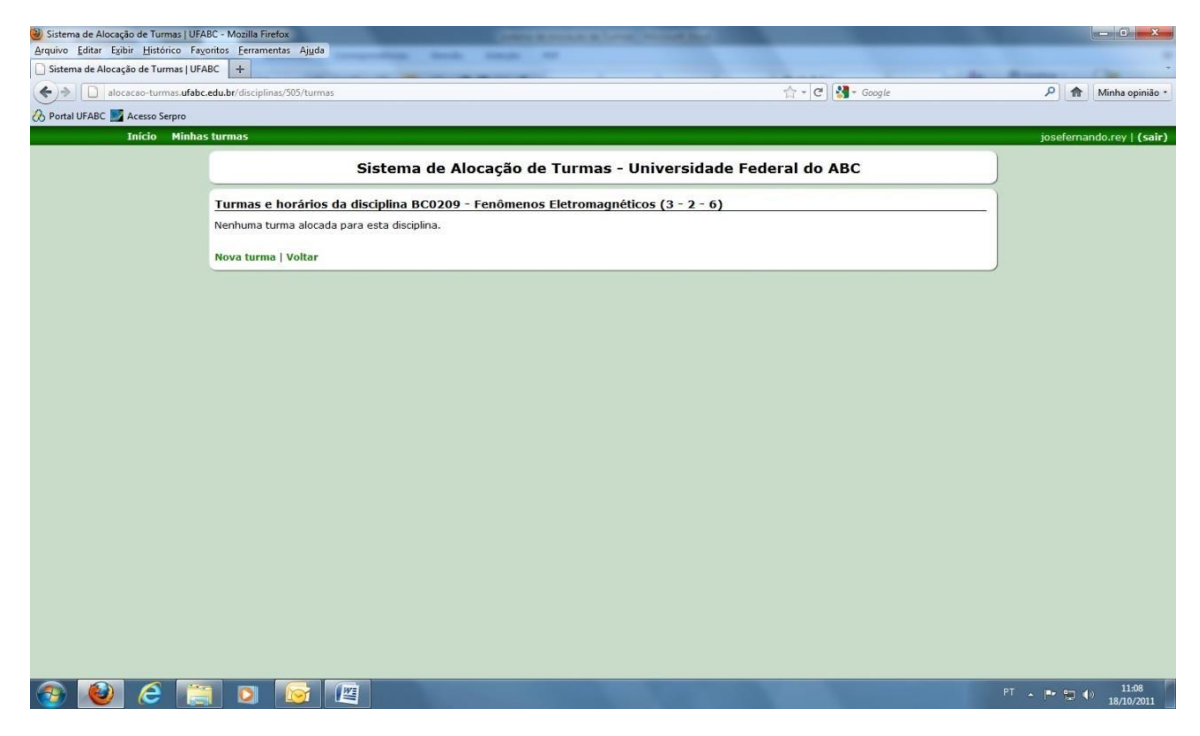

Figura 3

|                |                                       |                              |                        | Se       | emi-presencial   |                                   |
|----------------|---------------------------------------|------------------------------|------------------------|----------|------------------|-----------------------------------|
|                | Início Minhas turm                    | as Relatórios Salas          |                        |          |                  | pedro.mercadante   <b>(sair</b> ) |
|                | Sistema                               | de Alocação de 1             | urmas 2 - Univ         | ersidade | Federal do Al    | BC                                |
| Nova turma     | (BCJ0203-15 - Fenô                    | menos Eletromagnéti          | cos (4 - 1 - 6))       |          |                  |                                   |
| Curso: SAD-BC  | &T - Bacharelado em Ciêr              | ncia e Tecnologia - Campus S | Santo André - Matutino | ~        | Código da turma: |                                   |
| /agas Totais:  | + Turma comi u                        | proconcial: Não 🗙            | ¥                      |          |                  |                                   |
| ragas rotais.  |                                       | Presencial. Indo -           |                        |          |                  |                                   |
| Nome do Profes | sor Teórico:                          |                              |                        | ~        |                  |                                   |
| Nome do Profes | or Prático:                           |                              |                        | ~        |                  |                                   |
| Sala /Horário  | · · · · · · · · · · · · · · · · · · · |                              |                        |          |                  |                                   |
| Sala/ Hurariu- |                                       |                              |                        |          |                  |                                   |
| Novo horário   |                                       |                              |                        |          |                  |                                   |
| Tabelas de ho  | rários                                |                              |                        |          |                  |                                   |
|                | Segunda                               | Terca                        | Quarta                 | Quinta   | Sevta            | Sábado                            |
| 08:00          | Jegunua                               | Terça                        | Quarta                 | Quinta   | JEALA            | 545460                            |
| 08:30          |                                       |                              |                        |          |                  |                                   |
| 09:00          |                                       |                              |                        |          |                  |                                   |
| 09:30          |                                       |                              |                        |          |                  |                                   |
| 10:00          |                                       |                              |                        |          |                  |                                   |
| 10:30          |                                       |                              |                        |          |                  |                                   |
| 11:00          |                                       |                              |                        |          |                  |                                   |
| 11:30          |                                       |                              |                        |          |                  |                                   |
| 12:00          |                                       |                              |                        |          |                  |                                   |
| 12:30          |                                       |                              |                        |          |                  |                                   |
| 13:00          |                                       |                              |                        |          |                  |                                   |
| 13:30          |                                       |                              |                        |          |                  |                                   |
| 14:00          |                                       |                              |                        |          |                  |                                   |
| 14:30          |                                       |                              |                        |          |                  |                                   |
| 15:00          |                                       |                              |                        |          |                  |                                   |
| 15:30          |                                       |                              |                        |          |                  |                                   |
|                |                                       |                              |                        |          |                  |                                   |
| 16:00          |                                       |                              |                        |          |                  |                                   |

abrir para indicar reserva de vagas de ingressantes Figura 4

- e) Clique em "Novo horário".
- f) Escolha o espaço físico, sala de aula ou laboratório onde será alocada a turma, o dia da semana e o horário da aula, de acordo com o campus escolhido no passo.
- g) Indique se a aula será semanal ou quinzenal.
- h) Selecione o nome provável do professor que será responsável pela turma. Não há obrigatoriedade no preenchimento desta informação, e este nome poderá ser alterado na etapa da alocação didática dos docentes.

**Nota1:** Caso a aula seja quinzenal, o sistema permitirá a alocação de outra turma (da mesma ou de outra disciplina) no mesmo laboratório, dia e horário, prevendo que haverá revezamento.

Neste caso também informe a periodicidade destes encontros em Semana I, ou Semana II

# Repita as etapas de "e)" à "h)" até completar o número de aulas da turma.

**Nota3:** O nome da turma será o mesmo para a aula de laboratório e a aula teórica.

**Nota2:** Poderá haver duas ou três turmas de laboratório alocadas para a aula teórica na mesma sala e horário. (Por exemplo, 3 turmas A1, A2 e A3 de 30 alunos/cada de laboratório poderão ser alocadas para a aula teórica numa mesma sala e horário).

|                                       |                                |                       | -              |                                    | The second second |    | 1            | 1000          |
|---------------------------------------|--------------------------------|-----------------------|----------------|------------------------------------|-------------------|----|--------------|---------------|
| alocacao-turmas.ufabc.edu.br/discipli | nas/505/nova_turma             |                       |                |                                    | 🟫 + 🕑 🚷 + Google  |    | ۶            | Minha opini   |
| BC 🗾 Acesso Serpro                    |                                |                       |                |                                    |                   |    |              |               |
| Início Minhas turmas                  |                                |                       |                |                                    |                   |    | josefernande | o.rey   (sair |
|                                       |                                |                       |                |                                    |                   |    |              |               |
|                                       | Sistema o                      | le Alocação d         | e Turmas - Ur  | niversidade F                      | ederal do ABC     |    |              |               |
| Nova turn                             | na (BC0209 - Fenômenos         | Eletromagnético       | s (3 - 2 - 6)) |                                    |                   |    |              |               |
| Curso: Bac                            | harelado em Ciência e Tecnolog | ia - Campus Santo And | ré - Matutino  | <ul> <li>Código da turr</li> </ul> | na: A1            |    |              |               |
| Quantidade                            | de monitores: 1 Vagas Tr       | tais: 30 +            |                |                                    |                   |    |              |               |
| Quantituate                           | de monicorea, 1 Vagas re       | rula, so T            |                |                                    |                   |    |              |               |
| Horários                              |                                |                       |                | -                                  |                   |    |              |               |
| •  401-3 - 3                          | 30 vagas 💌 Segunda-feira 💌     | das   08:00 💌 às      | 10:00 semana   | Excluir                            |                   |    |              |               |
| Novo horá                             | rio                            |                       |                |                                    |                   |    |              |               |
| -Tabelas de                           | horários                       |                       |                |                                    |                   |    |              |               |
| Labora                                | atório de Física I 401-3       |                       |                |                                    |                   |    |              |               |
| Lubort                                |                                | _                     |                |                                    |                   |    |              |               |
| 08:0                                  | 0 BC0209                       | Terça                 | Quarta         | Quinta                             | Sexta Saba        | do |              |               |
| 08:3                                  | 0 BC0209                       |                       |                |                                    |                   |    |              |               |
| 09:00                                 | 0 BC0209                       |                       |                |                                    |                   |    |              |               |
| 09:30                                 | 0 BC0209                       |                       |                |                                    |                   |    |              |               |
| 10:0                                  | 0                              |                       |                |                                    |                   |    |              |               |
| 10:3                                  | 0                              |                       |                |                                    |                   |    |              |               |
| 11:0                                  | 0                              |                       |                |                                    |                   |    |              |               |
| 11:3                                  | 0                              |                       |                |                                    |                   |    |              |               |
| 12:0                                  | 0                              |                       |                |                                    |                   |    |              |               |
| 12:3                                  | 0                              |                       |                |                                    |                   |    |              |               |
| 13:0                                  | 0                              |                       |                |                                    |                   |    |              |               |
| 13:3                                  | 0                              |                       |                |                                    |                   |    |              |               |
| 14:0                                  | 0                              |                       |                |                                    |                   |    |              |               |
| 14:3                                  | 0                              |                       |                |                                    |                   |    |              |               |
| 15:0                                  | 0                              |                       |                |                                    |                   |    |              |               |
| 15:3                                  | 0                              |                       |                |                                    |                   |    |              |               |
| 16:0                                  | 0                              |                       |                |                                    |                   |    |              |               |
| 16:3                                  | 0                              |                       |                |                                    |                   |    |              |               |
| 17:0                                  | 0                              |                       |                |                                    |                   |    |              |               |
| 17:3                                  | 0                              |                       |                |                                    |                   |    |              |               |
| 18:00                                 | 0                              |                       |                |                                    |                   |    |              |               |
|                                       |                                |                       |                |                                    |                   |    |              |               |
| 18:3                                  | 0                              |                       |                |                                    |                   |    |              |               |

i) Salve a alocação realizada.

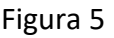

 j) Para criar novas turmas da mesma disciplina, repita as etapas de "a)" até "i)", atentando para atribuir os códigos corretos das turmas.

# EXCLUIR

Poderá ser utilizada caso tenha sido cometido um engano na alocação de turma, ou quando há a decisão de não ofertar mais uma turma ja criada no sistema, essa funcionalidade é acessivel diretamente da lista de turmas

| Início M               | linhas turmas Relatórios Salas                                                                                                    | marcos.po   ( | (sair) ^ |
|------------------------|----------------------------------------------------------------------------------------------------|---------------|----------|
|                        | Sistema de Alocação de Turmas 3 - Universidade Federal do ABC                                                                                                    |               |          |
|                        | Turmas e horários da disciplina BIR0004-15 - Bases Epistemológicas da Ciência Moderna (3 - 0 - 4)                                                                    |               |          |
|                        | Editar professores em lista                                                                                                    |               |          |
|                        | Nova turma   Voltar                                                                                                    |               |          |
|                        | Turma NB2BIR0004-155B (Editar)   (Editar só turma)                                                                                                    |               |          |
|                        | 45 vagas                                                                                                    |               |          |
|                        | Nome Professor Teórico:                                                                                                    |               |          |
|                        | Nome Professor Prático:                                                                                                    |               |          |
|                        | <ul> <li>Sala de Aula A2-S101-SB: Segunda das 21:00 às 23:00 - guinzenal (semana I)</li> <li>Sala de Aula A2-S101-SB: Quinta das 19:00 às 21:00 - semanal</li> </ul> |               |          |
|                        | Excluir esta turma                                                                                                    |               |          |
| 1                      | Turma DB2BIR0004-155B (Editar)   (Editar só turma)                                                                                                    |               |          |
|                        | 45 vagas                                                                                                    |               |          |
|                        | Nome Professor Teórico:                                                                                                    |               |          |
|                        | Nome Professor Prático:                                                                                                    |               |          |
|                        | <ul> <li>Sala de Aula A2-S101-SB: Segunda das 10:00 às 12:00 - quinzenal (semana I)</li> <li>Sala de Aula A2-S101-SB: Quinta das 08:00 às 10:00 - semanal</li> </ul> |               |          |
|                        | Excluir esta turma                                                                                                    |               |          |
|                        | Turma NA3BIR0004-155B (Editar)   (Editar só turma)                                                                                                    |               |          |
|                        | 45 vagas                                                                                                    |               |          |
|                        | Nome Professor Teórico:                                                                                                    |               |          |
|                        | Nome Professor Prático:                                                                                                    |               |          |
|                        | <ul> <li>Sala de Aula A2-S101-SB: Segunda das 19:00 às 21:00 - quinzenal (semana I)</li> <li>Sala de Aula A2-S101-SB: Quinta das 21:00 às 23:00 - semanal</li> </ul> |               |          |
|                        | Excluir esta turma                                                                                                    |               |          |
|                        | Turma NA2BIR0004-155B (Editar)   (Editar só turma)                                                                                                    |               |          |
|                        | 45 vagas                                                                                                    |               |          |
|                        | Nome Professor Teórico:                                                                                                    |               | ÷        |
| A salandaria acada pdf | a 🕅 estalaça disciplina yizy a 🕅 decenter constyle a 🕅 decenter constyle a                                                                                           | Exibit tool   | ~ ~      |

Figura 6

### EDITAR

1

Possibilita alterar as informações de salas, dia, horário e nome do docente em turmas já alocadas:

### Espaços físicos, dias e horários

#### Selecionar "editar"

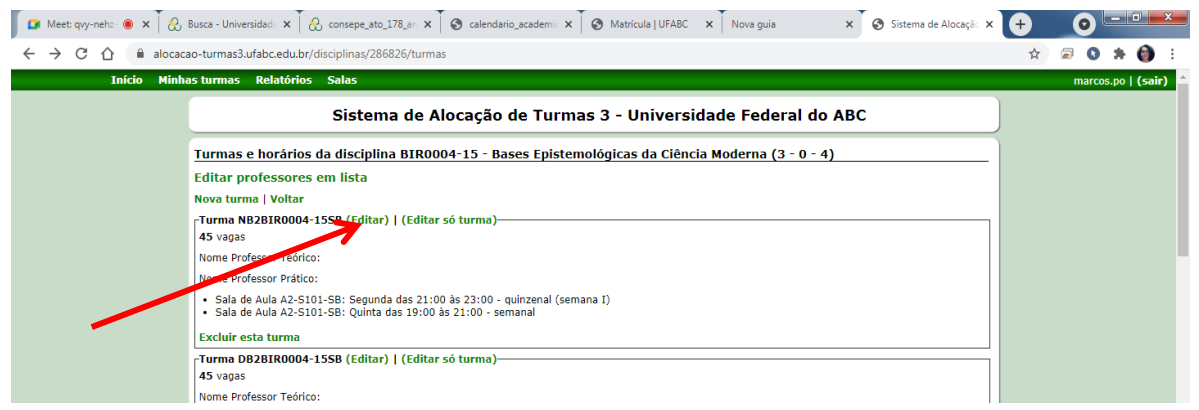

Fazer a alteração de, salvando na sequência.

|   | urmas Rela              | tórios Salas                                                                                                    |                                                                                                    |                  |                                                                                                    |                                                                                                    | marcelo.zanot |
|---|-------------------------|----------------------------------------------------------------------------------------------------|----------------------------------------------------------------------------------------------------|------------------|----------------------------------------------------------------------------------------------------|----------------------------------------------------------------------------------------------------|---------------|
|   |                         | Sistema de Aloc                                                                                                    | ação de Turmas 2                                                                                   | - Univer         | sidade Federal do ABC                                                                                                    | :                                                                                                    |               |
| В | IR0004-15 ·             | - Bases Epistemológicas da C                                                                                                    | Ciência Moderna (3 - 0 -                                                                           | 4) - DB2BI       | R0004-155A                                                                                                    |                                                                                                    |               |
| с | urso: SAD-LCM           | NE - Licenciatura em Ciências Naturais                                                                                                    | s e Exatas - Campus Santo An                                                                       | dré - Matutino 🔹 | <ul> <li>Código da turma: DB2BIR</li> </ul>                                                                                           |                                                                                                    |               |
| V | agas Totais: 45         | + Turma semi-presencial:                                                                                                    | Não 🗸                                                                                              |                  |                                                                                                    |                                                                                                    |               |
| N | ome do Profess          | or Teórico: ALBERTO EDMUNDO FA                                                                                                    | ABRICIO CANSECO                                                                                    | ~                |                                                                                                    |                                                                                                    |               |
| N | ome do Profess          | or Prático:                                                                                                    |                                                                                                    | ~                |                                                                                                    |                                                                                                    |               |
| ۲ | ala/Horário—            |                                                                                                    |                                                                                                    |                  |                                                                                                    |                                                                                                    |               |
|   | • S-301-1 - 70 v        | vagas V Segunda-feira V<br>Segunda-feira                                                                                                    | das 08:00 🗸 às 10:00 🗸                                                                             | semanal N        | <ul> <li>Excluir</li> </ul>                                                                                                    |                                                                                                    |               |
|   | • S-301-1 - 70 \        | vagas  Vagas  Va | das 10:00 🗸 às 12:00 🗸                                                                             | quinzenal N      | <ul> <li>Ordem da semana I </li> <li>Ex</li> </ul>                                                                                    | ccluir                                                                                               |               |
| Ľ | tovo horário            | Quinta-feira                                                                                                    |                                                                                                    |                  |                                                                                                    |                                                                                                    |               |
| ſ | abelas de hor           | Séxta-feira<br>Sábado                                                                                                    |                                                                                                    |                  |                                                                                                    |                                                                                                    |               |
|   | Sal ac At               | Segunda                                                                                                    | Terca                                                                                              | Quarta           | Quinta                                                                                                    | Sexta Sábado                                                                                         |               |
|   | 08:00                   | BIR0004-15, BIR0603-15-<br>DB1BIR0603-1554                                                                                                    | ESTM017-17-DAESTM017-<br>1754                                                                      |                  | BIR0004-15-DA2BIR0004-155A                                                                                                    |                                                                                                    |               |
|   | 08:30                   | BIR0004-15, BIR0603-15-                                                                                                    | ESTM017-17-DAESTM017-                                                                              |                  | BIR0004-15-DA2BIR0004-155A                                                                                                    |                                                                                                    |               |
|   | 09:00                   | BIR0004-15, BIR0603-15-                                                                                                    | ESTM017-17-DAESTM017-                                                                              |                  | BIR0004-15-DA2BIR0004-155A                                                                                                    |                                                                                                    |               |
|   | 09:30                   | BIR0004-15, BIR0603-15-                                                                                                    | ESTM017-17-DAESTM017-                                                                              |                  | BIR0004-15-DA2BIR0004-155A                                                                                                    |                                                                                                    |               |
|   | 03100                   | DB1BIR0603-155A                                                                                                    | 175A                                                                                               |                  | 511000115 51251100011554                                                                                                    | ESTE004-                                                                                             |               |
|   |                         |                                                                                                    |                                                                                                    |                  | DID0004 15 DID0602 15                                                                                                    | 17-                                                                                                  |               |
|   | 10:00                   | BIR0004-15-DA2BIR0004-155A                                                                                                    | ESTU035-17-<br>DA1ESTU035-17SA                                                                     |                  | DB1BIR0603-15SA                                                                                                    | DAESTE004-                                                                                           |               |
|   | 10:00                   | BIR0004-15-DA2BIR0004-155A                                                                                                    | ESTU035-17-<br>DA1ESTU035-17SA                                                                     |                  | DB1BIR0603-15SA                                                                                                    | DAESTE004-<br>175A<br>ESTE004-                                                                       |               |
|   | 10:00                   | BIR0004-15-DA2BIR0004-155A<br>BIR0004-15-DA2BIR0004-155A                                                                                                    | ESTU035-17-<br>DA1ESTU035-17SA<br>ESTU035-17-<br>DA1ESTU035-1750                                   |                  | BIR0004-15, BIR0603-15-<br>DB1BIR0603-155A                                                                                            | DAESTE004-<br>175A<br>ESTE004-<br>17-<br>DAESTE004-                                                  |               |
|   | 10:00                   | BIR0004-15-DA2BIR0004-155A<br>BIR0004-15-DA2BIR0004-155A                                                                                                    | ESTU035-17-<br>DA1ESTU035-17SA<br>ESTU035-17-<br>DA1ESTU035-17SA                                   |                  | BIR0004-15, BIR0003-15-<br>DB1BIR0603-15SA<br>BIR0004-15, BIR0603-15-<br>DB1BIR0603-15SA                                              | DAESTE004-<br>175A<br>ESTE004-<br>17-<br>DAESTE004-<br>175A                                          |               |
|   | 10:00<br>10:30<br>11:00 | BIR0004-15-DA2BIR0004-15SA<br>BIR0004-15-DA2BIR0004-15SA<br>BIR0004-15-DA2BIR0004-15SA                                                                                                    | ESTU035-17-<br>DA1ESTU035-175A<br>ESTU035-17-<br>DA1ESTU035-17-<br>ESTU035-17-                     |                  | BIR0004-15, BIR0603-15-<br>DB1BIR0603-155A<br>BIR0603-155A<br>BIR0603-155, BIR0603-15-                                                | DAESTE004-<br>175A<br>ESTE004-<br>17-<br>DAESTE004-<br>175A<br>ESTE004-<br>17-                       |               |
|   | 10:00<br>10:30<br>11:00 | BIR0004-15-DA2BIR0004-155A<br>BIR0004-15-DA2BIR0004-155A<br>BIR0004-15-DA2BIR0004-155A                                                                                                    | ESTU035-17-<br>DAIESTU035-175A<br>ESTU035-17-<br>DAIESTU035-175A<br>ESTU035-17-<br>DAIESTU035-175A |                  | BIR000-15, BIR0003-15-<br>DB1BIR0603-155A<br>BIR0004-15, BIR0603-15-<br>DB1BIR0603-155A<br>BIR0004-15, BIR0603-15-<br>DB1BIR0603-155A | DAESTE004-<br>175A<br>ESTE004-<br>17-<br>DAESTE004-<br>175A<br>ESTE004-<br>17-<br>DAESTE004-<br>175A |               |

Figura 8

# Docentes ou observações especificas da turma

Pode ser relizada de duas formas:

A alteração pode ser feita diretamente em lista da turma, agilizando assim a alterações de várias turmas ao mesmo tempo.

| 🕼 Meet: qvy-nehz: 🖲 🗙 🔀 Busca - Universidadi 🗴 🦗 consepe_ato_178_ar: 🗙 🐼 calendario_academii: 🗙 🐼 Matricula   UFABC 🛛 🗙 🐼 Sistema de Alocação 🗙 | 📀 Sistema de Alocação 🗙 🕂 💿 💷    |
|----------------------------------------------------------------------------------------------------|----------------------------------|
| ← → C △ 🔒 alocacao-turmas3.ufabc.edu.br/disciplinas/286824/turmas                                                                               | 🖈 🗟 🎘 🌍 :                        |
| Início Minhas turmas Relatórios Salas                                                                                                    | marcos.po   (sair) 📤             |
| Sistema de Alocação de Turmas 3 - Universidade Federal do ABC                                                                                   |                                  |
| Turmas e horários da disciplina BIS0005-15 - Bases Computacionais da Ciência (0 - 2 - 2)                                                        |                                  |
| Editar professores em lista                                                                                                    |                                  |
| Nova turma   Voltar                                                                                                    |                                  |
| Turma NB2BIS0005-155B (Editar )   (Editar só turma)<br>51 vagas<br>Nome Professor entro:                                                        |                                  |
| Nome Brotessor Prático:                                                                                                    |                                  |
| <ul> <li>Sala de Aula A2-5205-SB: Quinta das 19:00 às 21:00 - semanal</li> </ul>                                                                |                                  |
| Excluir esta turma                                                                                                    |                                  |
| Turma DB2B1S0005-155B (Editar)   (Editar só turma)                                                                                              |                                  |
| 51 vagas                                                                                                    |                                  |
| Nome Professor Teórico:                                                                                                    |                                  |
| Nome Professor Prático:                                                                                                    |                                  |
| Sala de Aula A2-S205-SB: Quinta das 08:00 às 10:00 - semanal                                                                                    |                                  |
| Excluir esta turma                                                                                                    |                                  |
| Turma NA2BIS0005-15SB (Editar)   (Editar só turma)                                                                                              |                                  |
| 51 vagas                                                                                                    |                                  |
| Nome Professor Textuo.                                                                                                    |                                  |
| Nome Foresson Franco.                                                                                                    |                                  |
| Fichelis este autoria                                                                                                    |                                  |
| - Turna DA 2016006-1550 (Editar) I (Editar of turna)                                                                                            |                                  |
| -1uma DAZAISOUUS-1356 (cuitar) [ (cuitar so turnia)-<br>51 vajas                                                                                |                                  |
| Nome Professor Teórico:                                                                                                    |                                  |
| Nome Professor Prático:                                                                                                    |                                  |
| Sala de Aula A2-5205-SB: Ouinta das 10:00 às 12:00 - semanal                                                                                    | *                                |
| A calendario_acadepdf                                                                                                    | cmcc.xls ^ Exibir todos X        |
| 📀 💪 📜 🖸 💽 🌢 🖾 📚 🗐 🖳 📚 🚳                                                                                                    | PT 🗃 🔺 🌓 🛄 🏴 18:58<br>23/04/2021 |

#### O texto para o campo de observações deve ser suscinto pois tem capacidade para 50 caracteres.

| s e horários da disciplina BIS000<br>NB2BIS0005-1558 (Criada pelo coord<br>or teórica: [<br>or prática: [<br>de Aula A2-5205-58: Quinta das 19:00 à; | 15-15 - Bases Computaciona<br>enador do curso BACHARELADO                                                                                                    | iis da Ciência (0 - 2 - 2)<br>EM CIÊNCIAS E HUMANIDADES)-                                                                                                    |                                                                                                    | -                                                                                                    |
|----------------------------------------------------------------------------------------------------|----------------------------------------------------------------------------------------------------|----------------------------------------------------------------------------------------------------|----------------------------------------------------------------------------------------------------|----------------------------------------------------------------------------------------------------|
| NB2BIS0005-155B (Criada pelo coord<br>or teórica:<br>or prática:<br>de Aula A2-5205-5B: Ouinta das 19:00 às                                          | enador do curso BACHARELADO                                                                                                    | EM CIÊNCIAS E HUMANIDADES)-                                                                                                    |                                                                                                    |                                                                                                    |
| or teórica:<br>or prática:<br>de Aula A2-S205-SB: Quinta das 19:00 à:                                                                                | ~ ~ ~ ~ ~ ~ ~ ~ ~ ~ ~ ~ ~ ~ ~ ~ ~ ~ ~                                                                                                    |                                                                                                    |                                                                                                    |                                                                                                    |
| or prática:                                                                                                    | ¥                                                                                                    |                                                                                                    |                                                                                                    |                                                                                                    |
| de Aula A2-S205-SB: Quinta das 19:00 às                                                                                                    | •                                                                                                    |                                                                                                    |                                                                                                    |                                                                                                    |
|                                                                                                    | s 21:00 - semanal                                                                                                    |                                                                                                    |                                                                                                    |                                                                                                    |
| ação:                                                                                                    | ── ←                                                                                                    |                                                                                                    |                                                                                                    |                                                                                                    |
|                                                                                                    |                                                                                                    |                                                                                                    |                                                                                                    |                                                                                                    |
| DB2BIS0005-15SB (Criada pelo coord                                                                                                    | enador do curso BACHARELADO                                                                                                    | EM CIÊNCIAS E HUMANIDADES)-                                                                                                    |                                                                                                    | -                                                                                                    |
| or teórica:                                                                                                    | ~                                                                                                    |                                                                                                    |                                                                                                    |                                                                                                    |
| or prática:                                                                                                    | ~                                                                                                    |                                                                                                    |                                                                                                    |                                                                                                    |
| a de Aula A2-S205-SB: Quinta das 08:00 às                                                                                                    | s 10:00 - semanal                                                                                                    |                                                                                                    |                                                                                                    |                                                                                                    |
| ação:                                                                                                    |                                                                                                    |                                                                                                    |                                                                                                    |                                                                                                    |
|                                                                                                    |                                                                                                    |                                                                                                    |                                                                                                    |                                                                                                    |
| NA2BIS0005-15SB (Criada pelo coord                                                                                                    | enador do curso BACHARELADO                                                                                                    | EM CIÊNCIAS E HUMANIDADES)-                                                                                                    |                                                                                                    | $\neg$                                                                                                    |
| or teórica:                                                                                                    | ~                                                                                                    |                                                                                                    |                                                                                                    |                                                                                                    |
| or prática:                                                                                                    | ~                                                                                                    |                                                                                                    |                                                                                                    |                                                                                                    |
| ı de Aula A2-S205-SB: Quinta das 21:00 às                                                                                                    | s 23:00 - semanal                                                                                                    |                                                                                                    |                                                                                                    |                                                                                                    |
| ação:                                                                                                    |                                                                                                    |                                                                                                    |                                                                                                    |                                                                                                    |
|                                                                                                    |                                                                                                    |                                                                                                    |                                                                                                    |                                                                                                    |
| DA2BIS0005-15SB (Criada pelo coord                                                                                                    | enador do curso BACHARELADO                                                                                                    | EM CIÊNCIAS E HUMANIDADES)-                                                                                                    |                                                                                                    |                                                                                                    |
| or teórica:                                                                                                    | ~                                                                                                    |                                                                                                    |                                                                                                    |                                                                                                    |
| or prática:                                                                                                    | ~                                                                                                    |                                                                                                    |                                                                                                    |                                                                                                    |
| de Aula A2-S205-SB: Quinta das 10:00 às                                                                                                    | a 12:00 - semanal                                                                                                    |                                                                                                    |                                                                                                    |                                                                                                    |
| -                                                                                                    |                                                                                                    |                                                                                                    |                                                                                                    |                                                                                                    |
| ação:                                                                                                    |                                                                                                    |                                                                                                    |                                                                                                    |                                                                                                    |
|                                                                                                    | a DB2BIS0005-15SB (Criada pelo coord<br>ssor teórica: [<br>ssor prática: ]<br>la de Aula A2-5205-SB: Quinta das 08:00 às<br>vação: ]<br>ssor teórica: [<br>ssor prática: ]<br>la de Aula A2-5205-SB: Quinta das 21:00 às<br>vação: ]<br>la de Aula A2-5205-SB: Quinta das 21:00 às<br>ssor teórica: [<br>ssor prática: ]<br>la de Aula A2-5205-SB: Quinta das 10:00 às | aa DB2BIS0005-15SB (Criada pelo coordenador do curso BACHARELADO<br>ssor teórica: v<br>ssor prática: v<br>la de Aula A2-S205-SB: Quinta das 08:00 às 10:00 - semanal<br>vação: v<br>san NA2BISO005-15SB (Criada pelo coordenador do curso BACHARELADO<br>ssor teórica: v<br>ssor prática: v<br>la de Aula A2-S205-SB: Quinta das 21:00 às 23:00 - semanal<br>vação: v<br>la DA2BISO005-15SB (Criada pelo coordenador do curso BACHARELADO<br>ssor teórica: v<br>ssor prática: v<br>la de Aula A2-S205-SB: Quinta das 21:00 às 23:00 - semanal<br>vação: v<br>la DA2BISO005-15SB (Criada pelo coordenador do curso BACHARELADO<br>ssor teórica: v<br>la de Aula A2-S205-SB: Quinta das 10:00 às 12:00 - semanal | aa DB2BIS0005-15SB (Criada pelo coordenador do curso BACHARELADO EM CIÊNCIAS E HUMANIDADES):<br>soor rédica: v<br>soor prática: v<br>la de Aula A2-5205-SB: Quinta das 08:00 às 10:00 - semanal<br>vação: v<br>soor rédica: v<br>soor prática: v<br>soor prática: v<br>soor prática: v<br>la de Aula A2-5205-SB: Quinta das 21:00 às 23:00 - semanal<br>vação: v<br>la de Aula A2-5205-SB: Quinta das 21:00 às 23:00 - semanal<br>vação: v<br>la de Aula A2-5205-SB: Quinta das 21:00 às 23:00 - semanal<br>vação: v<br>soor rédica: v<br>soor prática: v<br>soor prát | aa DB2BIS0005-15SB (Criada pelo coordenador do curso BACHARELADO EM CIÊNCIAS E HUMANIDADES) ssor teórica: |

Figura 10

ou abrindo a turma no botão de edição.

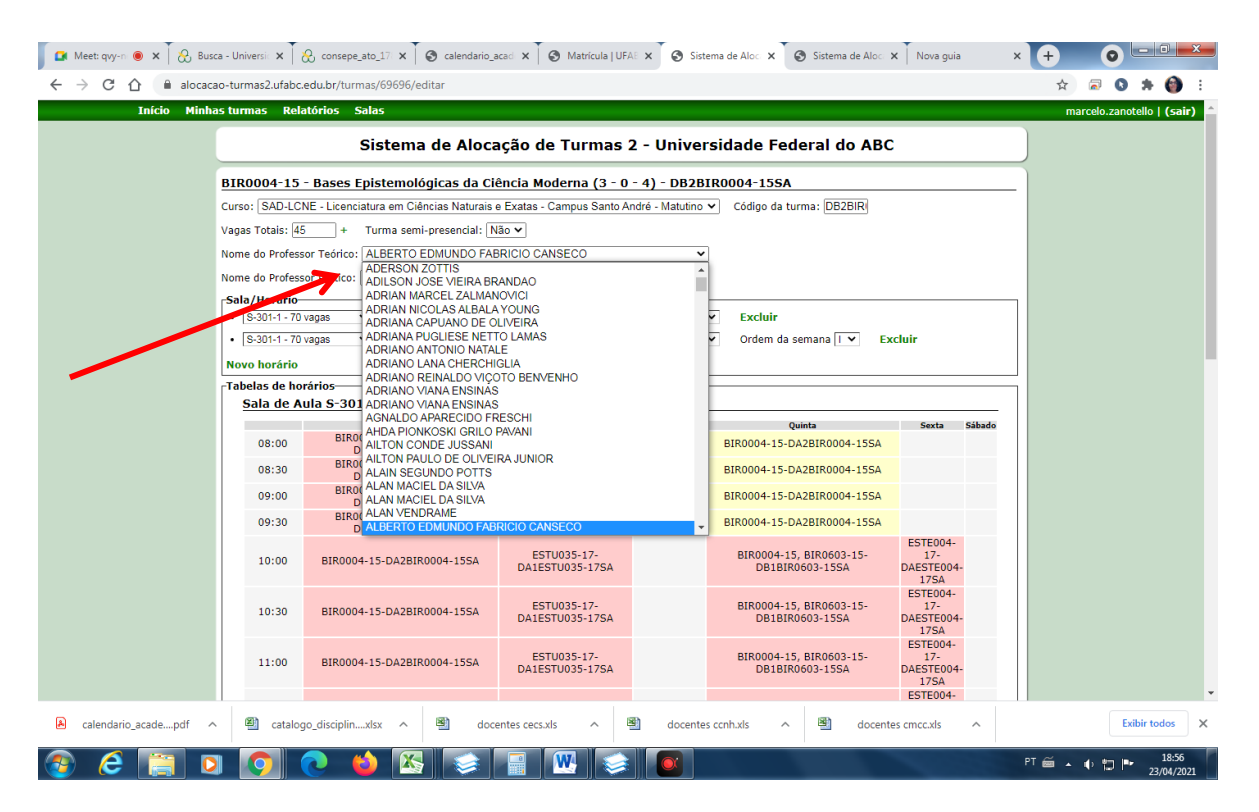

Figura 11

#### **MINHAS TURMAS**

Através da opção "Minhas Turmas", o usuário poderá visualizar as turmas já alocadas.

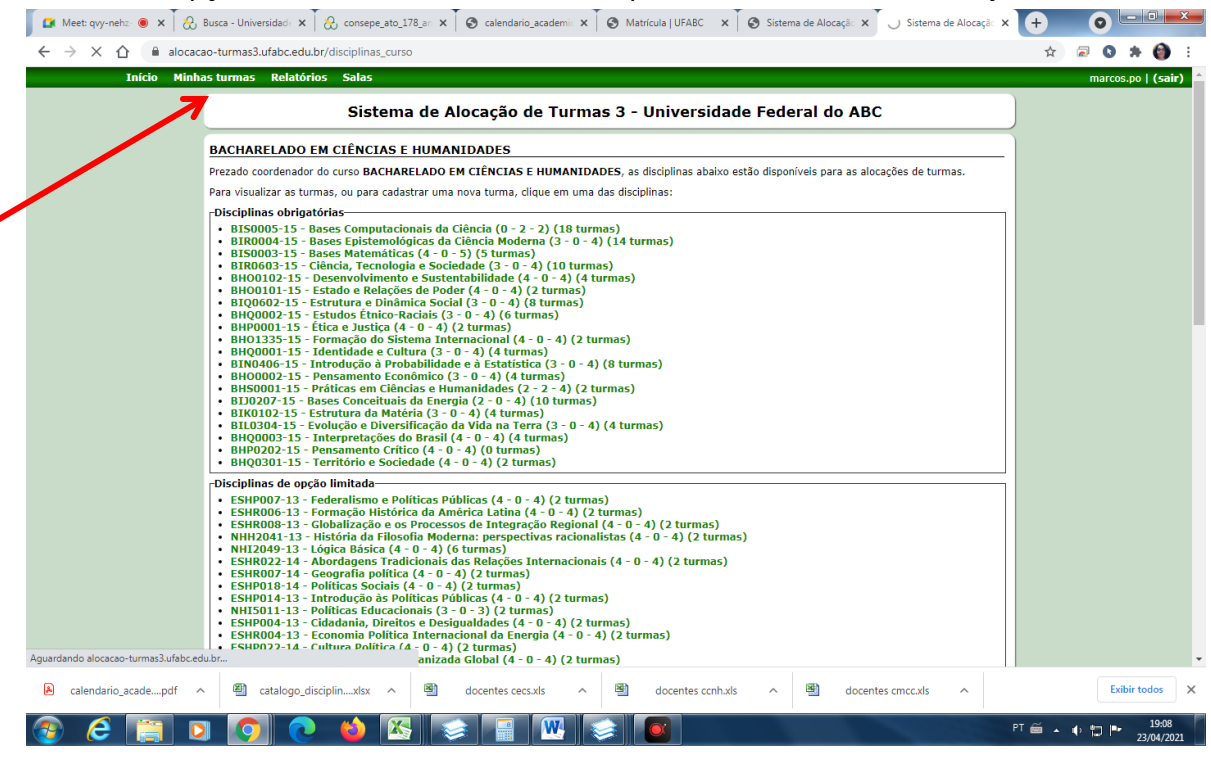

Figura 12

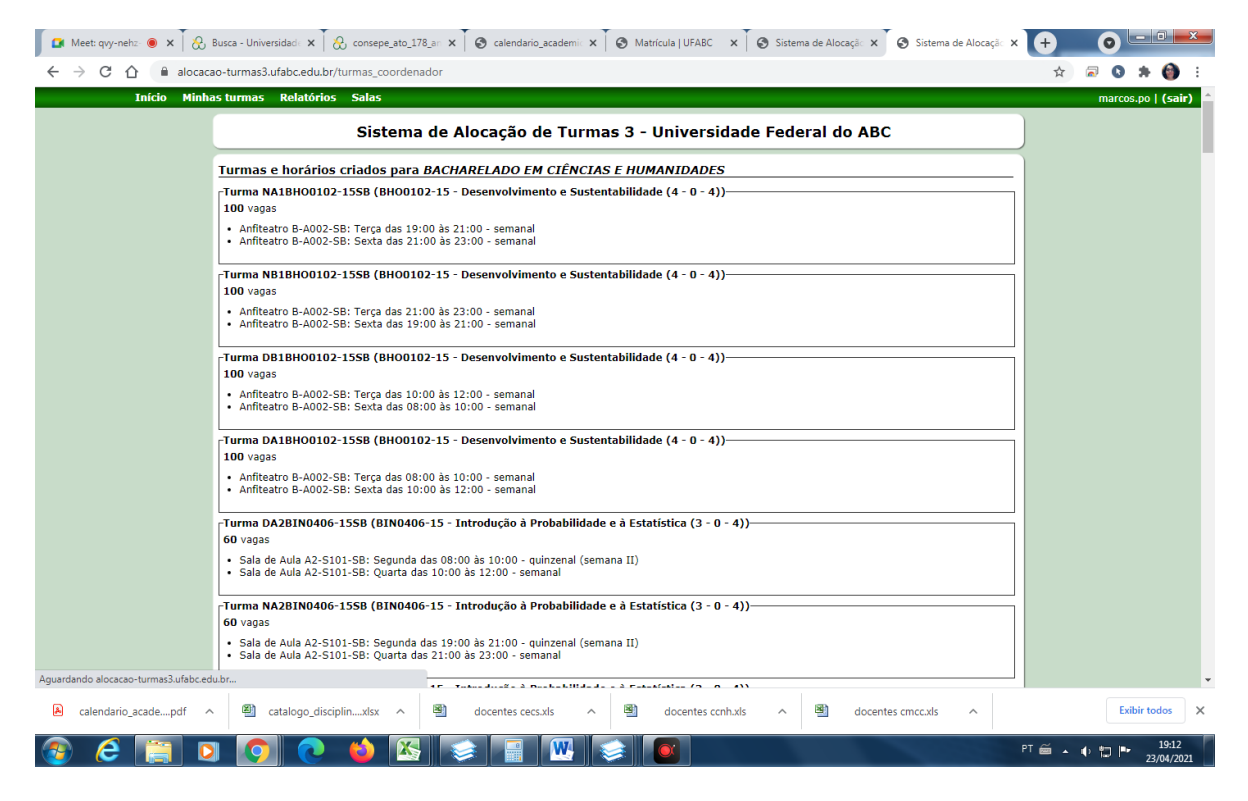

Figura13

# RELATÓRIOS

Emissão de relatórios do perido letivo atual, e anteriores, basta indicar o perido desejado. O relatório gerado traz todas as turmas alocadas independente de quem a alocou.

| Início Minhas turmas Relatórios Salas                                                                                                    | pedro.mercadante   <b>(sair)</b>                                     |
|----------------------------------------------------------------------------------------------------|----------------------------------------------------------------------|
| Sistema de Alocação de Turmas                                                                                                    | 2 - Universidade Federal do ABC                                      |
| BACHARELADO EM CIÊNCIA E TECNOLOGIA                                                                                                    |                                                                      |
| Prezado coordenador do curso BACHARELADO EM CIÊNCIA E TECNOLOGIA,                                                                                                 | as disciplinas abaixo estão disponíveis para as alocações de turmas. |
| Para visualizar as turmas, ou para cadastrar uma nova turma, clique em uma das                                                                                    | s disciplinas:                                                       |
|                                                                                                    | ·                                                                    |
| Disciplinas obrigatorias                                                                                                    |                                                                      |
| BCJ0203-15 - Fenômenos Eletromagnéticos (4 - 1 - 6) (48 turmas)                                                                                                   |                                                                      |
| <ul> <li>BCJ0205-15 - Fenomenos Termicos (3 - 1 - 4) (18 turmas)</li> <li>BCK0104 15 - Interneñas Atémicas e Malagulares (2 - 0 - 4) (6 turmas)</li> </ul>        |                                                                      |
| <ul> <li>BCK0104-15 - Interações Atomicas e Moleculares (3 - 0 - 4) (o turma</li> <li>BCL0207-15 - Transformações Químicas (2 - 2 - 6) (6 turmas)</li> </ul>      | 15)                                                                  |
| <ul> <li>BCE0507-13 - Maistorinações Quinters (3 - 2 - 0) (0 turnas)</li> <li>BCM0506-15 - Comunicação e Redes (3 - 0 - 4) (18 turmas)</li> </ul>                 |                                                                      |
| BCN0407-15 - Euncões de Várias Variáveis (4 - 0 - 4) (7 turmas)                                                                                                   |                                                                      |
| • BCS0002-15 - Projeto Dirigido (0 - 2 - 10) (10 turmas)                                                                                                    |                                                                      |
| • BIJ0207-15 - Bases Conceituais da Energia (2 - 0 - 4) (26 turmas)                                                                                               |                                                                      |
| • BIK0102-15 - Estrutura da Matéria (3 - 0 - 4) (20 turmas)                                                                                                    |                                                                      |
| <ul> <li>BIL0304-15 - Evolução e Divers ficação da Vida na Terra (3 - 0 - 4) (2</li> </ul>                                                                        | 24 turmas)                                                           |
| <ul> <li>BIN0406-15 - Introdução à Probabilidade e à Estatística (3 - 0 - 4) (2</li> </ul>                                                                        | 24 turmas)                                                           |
| <ul> <li>BIQ0602-15 - Estrutura e Dinámica Social (3 - 0 - 4) (12 turmas)</li> </ul>                                                                              |                                                                      |
| BIR0004-15 - Bases Epistemológicas da Ciência Moderna (3 - 0 - 4) (                                                                                               | (4 turmas)                                                           |
| BIRU603-15 - Ciencia, Techologia e Sociedade $(3 - 0 - 4)$ (6 turmas)                                                                                             |                                                                      |
| BISUUU3-15 - Bases Maternaticas (4 - U - 5) (24 turmas)<br>BISUU05-15 - Bases Computacionais da Ciência (0 - 2 - 2) (62 turmas                                    | e)                                                                   |
| <ul> <li>BISOUUS-IS - Bases computationals da ciencia (0 - 2 - 2) (02 turmas)</li> <li>BCM0505-15 - Processamento da Informação (3 - 2 - 5) (2 turmas)</li> </ul> | <i>&gt;</i> )                                                        |
| <ul> <li>BCS0001-15 - Base Experimental das Ciências Naturais (0 - 3 - 2) (5)</li> </ul>                                                                          | 3 turmas)                                                            |
| <ul> <li>BCN0405-15 - Introdução às Equações Diferenciais Ordinárias (4 - 0</li> </ul>                                                                            | - 4) (20 turmas)                                                     |
| )isciplinas de opção liphitada                                                                                                    |                                                                      |
| • BHO0001-15 - Introdução às Humanidades e Ciências Sociais (2 - 0 -                                                                                              | 4) (4 turmas)                                                        |
| <ul> <li>BHO0002-15 - Pensamento Econômico (3 - 0 - 4) (4 turmas)</li> </ul>                                                                                      |                                                                      |
| <ul> <li>BHO0101-15 - Estado e Relações de Poder (4 - 0 - 4) (2 turmas)</li> </ul>                                                                                |                                                                      |
| BH00102-15 - Desenvolvimento e Sustentabilidade (4 - 0 - 4) (4 turr                                                                                               | nas)                                                                 |
| BH01101-15 Introdução à Economia (4 - 0 - 4) (2 turmas)                                                                                                    |                                                                      |
| • BH01335-13 - Formação do Sistema Internacional $(4 - 0 - 4)$ (2 turm<br>• BH00202-14 - Doncamonto Crítico (4 - 0 - 4) (2 turmes)                                | id5)                                                                 |
| <ul> <li>BHO0001-45 - Identidade e Cultura (3 - 0 - 4) (2 turmas)</li> </ul>                                                                                      |                                                                      |
| BH00003-15 - Interpretações do Brasil (4 - 0 - 4) (4 turmas)                                                                                                    |                                                                      |
|                                                                                                    |                                                                      |
|                                                                                                    |                                                                      |
| Fig                                                                                                    | ura 14                                                               |

### SALAS

Visualização deda ocupação do espaço físico.

### Proteções do Sistema e Casos Especiais 6.1-

#### Proteções do Sistema

O sistema de alocação possui algumas proteções e emite algumas mensagens de erro ao usuário, de forma a evitar enganos, conflitos e problemas posteriores nas alocações de turma:

- a) Ao se escolher um curso "matutino", o sistema permitirá alocações de aulas com horários iniciais das 08:00h às 19:00h (2ª feira a sábado). Na escolha de um curso "noturno", a permissão será para horários iniciais das 17:00h às 23:00h (2ª. feira a 6ª. feira) e das 8:00h às 18:00h no sábado.
- b) Ao se escolher um curso no câmpus de Santo André, o sistema não permitirá a alocação em laboratório ou sala localizada em São Bernardo e vice-versa.
- c) O sistema não permitirá oferta de vagas que excedam a capacidade das salas ou laboratórios.
- d) O sistema permite a alocação de várias turmas da mesma disciplina na mesma sala, mesmo dia e mesmo horário, prevendo a hipótese de agrupamento de várias turmas de laboratório numa única turma de teoria. O limite para esta alocação será a capacidade da sala de aula.

- e) O sistema somente permite a alocação de turmas de disciplinas diferentes na mesma sala (ou laboratório), no mesmo dia e horário, se houver sido feita a escolha por "quinzenal", prevendo a hipótese de "revezamento" de disciplinas na sala (ou laboratório).
- f) O sistema não permite a alocação de uma turma em dois locais diferentes simultaneamente (por exemplo, em uma sala e um laboratório), exceto se houver sido feita a escolha por "quinzenal". Neste caso, deve-se lembrar que outra disciplina poderá ser alocada nos mesmo espaços e mesmo horário, prevendo-se a hipótese do "revezamento" de disciplinas.
- g) Em casos de disciplinas em que algumas aulas devam ser ministradas em salas de aula e outras em laboratório, sem que haja horários fixos definidos para cada tipo de aula, recomenda-se que a alocação seja feita no local (sala ou laboratório) em que a maioria das aulas será ministrada. Reservas eventuais podem ser feitas no início do quadrimestre para os dias específicos em que for necessário o outro tipo de local.
- h) A partir da nomenclatura escolhida para uma turma, o sistema gera automaticamente um código para a turma, com o seguinte formato, por exemplo:

### DA1BC1515SA

A primeira letra (D ou N) indica o turno; os próximos dígitos correspondem ao nome da turma, digitado pelo usuário (por exemplo A,B,... ou A1,A2,...). Segue o código da disciplina, e as duas últimas letras se referem ao câmpus (SA ou SB).

Se, por algum motivo, o código não estiver neste formato, e o usuário tentar editar a turma alocada, o sistema emitirá uma mensagem de erro, e não salvará a informação editada.

Deve-se fazer a correção manual, ou então excluir a turma e editá-la novamente.

# 6.2- Casos Especiais

Na alocação dos 1º e 2º quadrimestres letivos (que correspondem ao 2º e 3º quadrimestre anual na UFABC), as interfaces do sistema de matrícula para o aluno ingressante e o aluno veterano serão diferentes, uma vez que os alunos ingressantes ainda possuem coeficientes de desempenho nulos e estarão fazendo pela primeira vez a sua matrícula (lembramos que a primeira matrícula é feita automaticamente por ocasião de seu ingresso). Neste quadrimestre, os alunos ingressantes **deverão ter suas vagas garantidas nas disciplinas obrigatórias da matriz sugerida de seu Bl.** 

Desta forma, os coordenadores dos BIs deverão especificar na alocação, o número de vagas que deve ser destinado aos alunos ingressantes, em cada turma. Após inserir o número total de vagas da turma, deve-se clicar no sinal + que está ao lado, e então inserir o **número de vagas para os ingressantes** (Figura 9). A diferença entre os dois valores (total-ingressantes) corresponderá ao número de vagas que será destinado aos alunos veteranos no sistema de matrícula.

Deve-se ressaltar que esta inserção do número de vagas exclusivas para os ingressantes deve ser indicada **apenas nestes quadrimestres letivos** Na alocação de disciplinas para o **3º quadrimestre letivo** (que corresponde ao 1º quadrimestre anual na UFABC), não há necessidade de inserir o **número de vagas para os ingressantes.** Basta inserir **o número de vagas total.** 

| hac turmac Polat/                                  | rios Salas                            |                                         |                       |                              |                                                                  |       |
|----------------------------------------------------|---------------------------------------|-----------------------------------------|-----------------------|------------------------------|------------------------------------------------------------------|-------|
|                                                    |                                       |                                         |                       |                              |                                                                  |       |
| $\sim$                                             | Sistema de A                          | locação de Turm                         | as 2 - Univ           | ersidade Fede                | ral do ABC                                                       |       |
|                                                    |                                       | -                                       |                       |                              |                                                                  |       |
| BCN0402-15 - F                                     | unções de Uma Variáv                  | rel (4 - 0 - 6) - NA9BCI                | N0402-15SA            |                              |                                                                  |       |
| Curso: SAN-BC&T                                    | Bacharelado em Ciência e T            | ecnologia - Campus Santo Ar             | dré - Noturno         | ✓ Código d                   | la turma: NA9BCN                                                 |       |
| Veres Tatalas 60                                   |                                       | del. Não de                             |                       |                              |                                                                  |       |
| Vagas Totais: 60                                   | + urma semi-present                   |                                         |                       |                              |                                                                  |       |
| Nome do Professor                                  | eórico: ROGÉRIO TEIXEIR               | A CAVALCANTI                            |                       | ~                            |                                                                  |       |
| Nome do Professor I                                | Prático:                              |                                         |                       | ~                            |                                                                  |       |
|                                                    |                                       |                                         |                       |                              |                                                                  |       |
| Caso esta torma deva poss                          | uir vagas destinadas exclusivamente a | i alunos ingressantes no ano de 2021,   | preencha o campo a se | guir, informando no número o | e vagas:                                                         |       |
| -Sala/Horário-                                     |                                       |                                         |                       |                              |                                                                  |       |
| • S - 213-0 - 114 va                               | igas Y Segunda-feira Y                | ✓ das 19:00 ✓ as 21                     | :00 V semana          | Excluir                      |                                                                  |       |
| • S - 213-0 - 114 va                               | agas 🗸 Quinta-feira 🔪                 | <ul> <li>✓ das 21:00 ✓ às 23</li> </ul> | :00 🗸 semana          | Excluir                      |                                                                  |       |
| Novo horário                                       |                                       |                                         |                       |                              |                                                                  |       |
| -Tabelas de horári                                 | 05                                    |                                         |                       |                              |                                                                  |       |
| Sala de Aula                                       | S - 213-0                             |                                         |                       |                              |                                                                  |       |
|                                                    | Segunda                               | Terça                                   | Quarta                | Quinta                       | Sexta                                                            | Sábad |
|                                                    |                                       |                                         |                       |                              |                                                                  |       |
| 08:00                                              |                                       |                                         |                       |                              |                                                                  |       |
| 08:00                                              |                                       |                                         |                       |                              |                                                                  |       |
| 08:00<br>08:30<br>09:00<br>09:30                   |                                       |                                         |                       |                              |                                                                  |       |
| 08:00<br>08:30<br>09:00<br>09:30<br>10:00          |                                       |                                         |                       |                              | EST0005-17-                                                      |       |
| 08:00<br>08:30<br>09:00<br>09:30<br>10:00          |                                       |                                         |                       |                              | EST0005-17-<br>DA1EST0005-17SA                                   |       |
| 08:00<br>08:30<br>09:00<br>09:30<br>10:00<br>10:30 |                                       |                                         |                       |                              | EST0005-17-<br>DA1EST0005-17SA<br>EST0005-17-<br>DA1EST0005-17SA |       |

Figura 15